1st:

Take Bishop Books upgrade 1 and 2 in the cellular section of the Digital Decay BBS and put them together in an exclusive sub directory of your hard drive.

2nd :

take this Demo program and execute it into your hard drive. The program will make a sub directory called "Bishop".

Then go back to the subdirectory you loaded the upgrade into and execute it. Be sure to select Network mode (meaning no password).

You then should have the current Bishop Books Cellular program operational.

Any problems E mail me ...

GH